# CBTIS 39

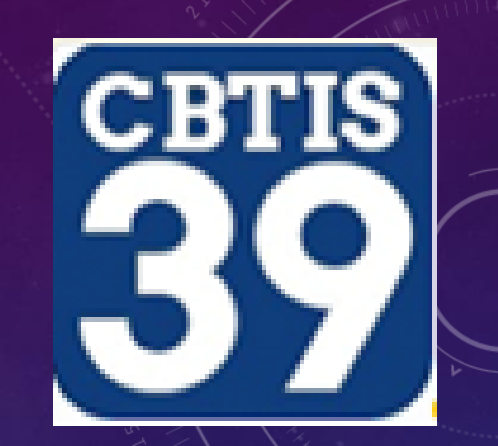

# DEPARTAMENTO DE SERVICIOS ESCOLARES PROCEDIMIENTO PARA HACER PAGO DE EXTRAORDINARIOS

JUNIO-JULIO 2022

## 1. Entrar a la página e5 pago de derechos http://www.sep.gob.mx/es/sep1/tramites y servicios que se pueden pagar en e5cinco

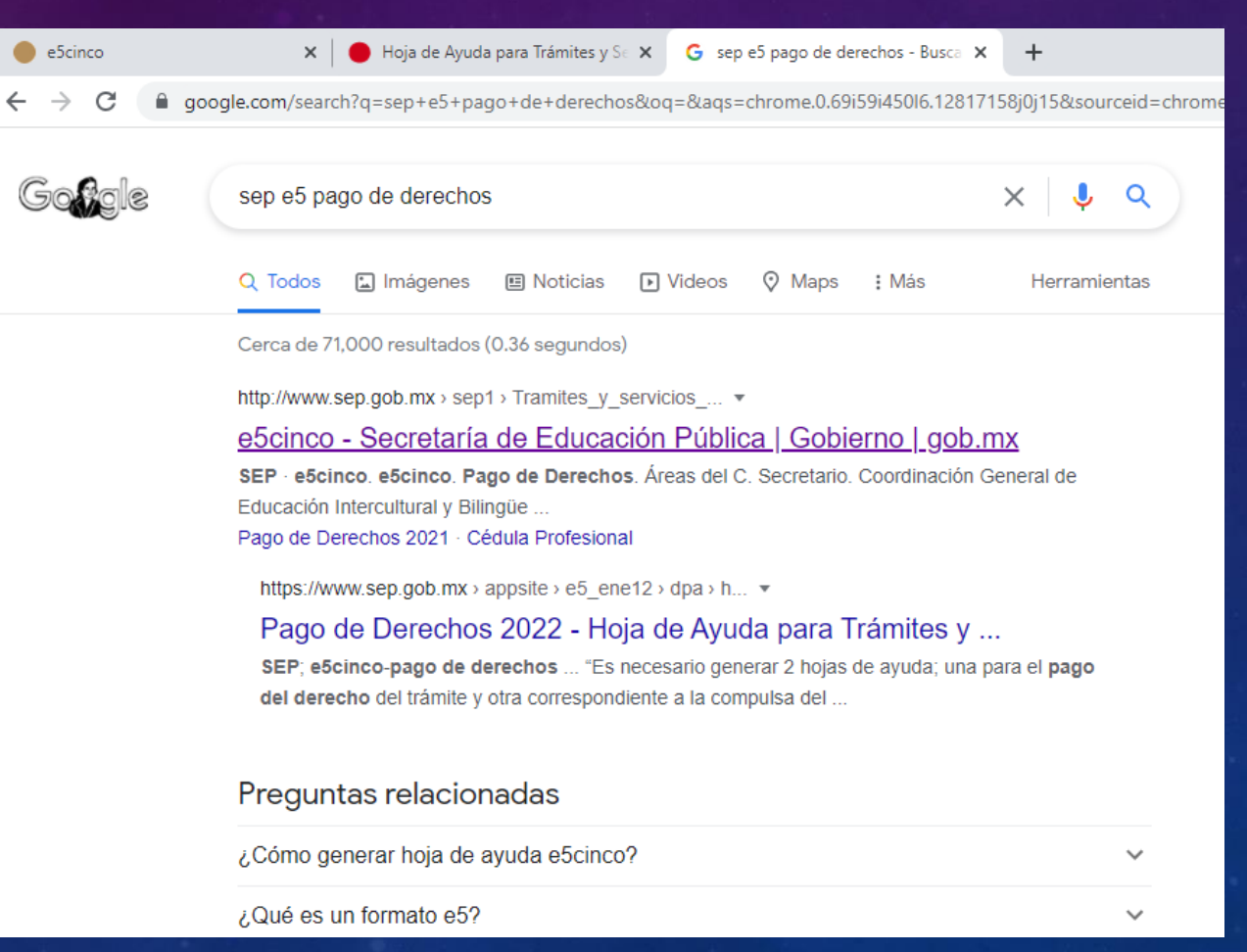

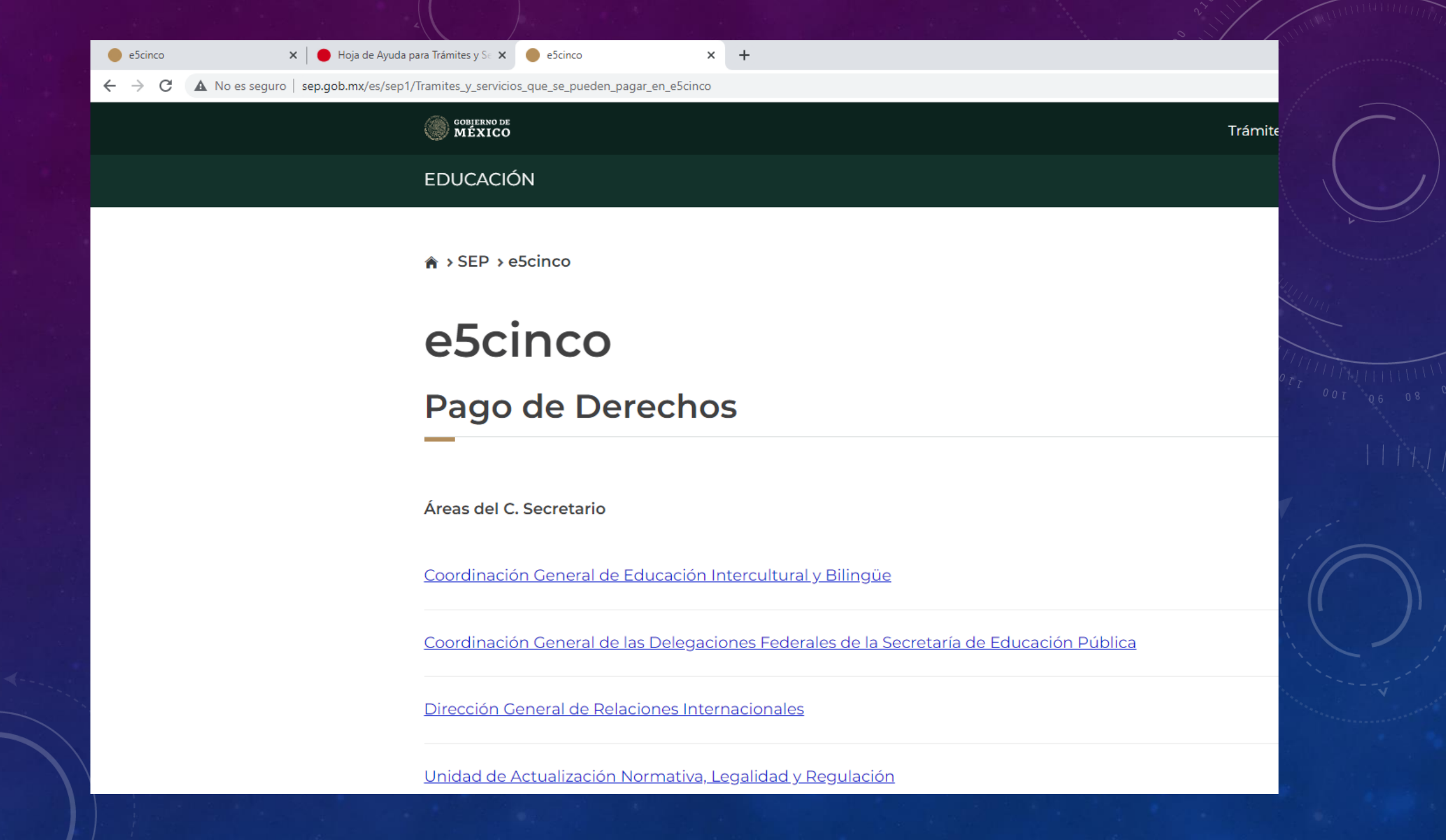

## Buscar Subsecretaria de Educación Media Superior y darle click a: Dirección General de Educación Tecnológica Industrial y de Servicios

| (1) WhatsApp × e5cir            | cinco        | × +                                                                            |                     | ~ — @ ×                                                     |
|---------------------------------|--------------|--------------------------------------------------------------------------------|---------------------|-------------------------------------------------------------|
| → C ● http://www.sep.gob.mx/es/ | s/sep1/Trami | es_y_servicios_que_se_pueden_pagar_en_eScinco                                  |                     |                                                             |
|                                 |              | CONJERNO DE<br>MEXICO                                                          | Trámites Gobierno C | 2                                                           |
|                                 |              | EDUCACIÓN                                                                      | e5cinco+            |                                                             |
|                                 |              | <u>Cédula Profesional</u>                                                      |                     |                                                             |
|                                 |              | Subsecretaría de Educación Media Superior                                      |                     |                                                             |
|                                 |              | Subsecretaría de Educación Media Superior                                      |                     |                                                             |
|                                 |              | Dirección General del Bachillerato                                             |                     |                                                             |
|                                 |              | Dirección General de Centros de Formación para el Trabajo                      |                     |                                                             |
|                                 |              | Unidad de Educación Media Superior Tecnológica Agropecuaria y Ciencias del Mar |                     |                                                             |
|                                 |              | Dirección General de Educación Tecnológica Industrial y de Servicios           |                     |                                                             |
|                                 |              | Subsecretaría de Educación Básica                                              |                     |                                                             |
| ,                               |              | Subsecretaría de Educación Básica                                              |                     |                                                             |
|                                 |              | Dirección General de Desarrollo Curricular                                     |                     |                                                             |
|                                 |              | Subsecretaría de Planeación, Evaluación y Coordinación                         |                     | Activar Windows<br>Ve a Configuración para activar Windows. |

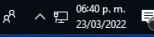

### 4. Llenar los campos solicitados con tus datos personales

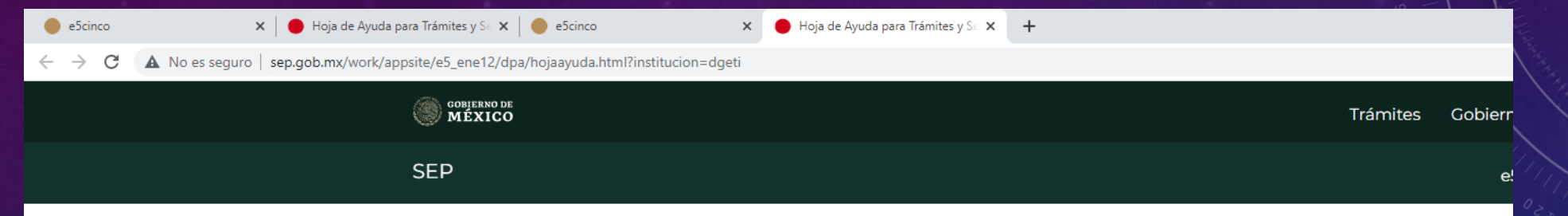

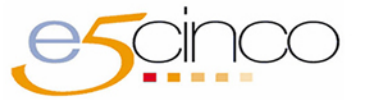

#### Pago de Derechos 2022

**e-Scinco** es un proyecto coordinado por el Servicio de Administración Tributaria y la Secretaría de la Función Pública , cuyo objetivo es facilitar el Pago de Derechos, Productos y Aprovechamientos de las Dependencias de la Administración Pública Federal.

#### Datos personales

# 5. Elegir "EXAMENES EXTRAORDINARIOS POR MATERIA DE EDUCACIÓN MEDIA"

| SEP                                                                                                    |           |                |          |
|----------------------------------------------------------------------------------------------------|-----------|----------------|----------|
| Solicitud de expedición de dictamen de equivalencia de estudios<br>para educación medio superior                                                      | 144000839 | 00040120000001 | 425.15   |
| Solicitud para obtener el reconocimiento de validez oficial de<br>estudios de Nivel Medio Superior: Técnico Profesional y Bachillerato<br>Tecnologico | 144000839 | 00040230000001 | 1,326.27 |
| Solicitud de expedición de revalidación de estudios para educación media superior                                                                     | 144000839 | 00040250000001 | 425.15   |
| Compulsa de Documentos                                                                                                    | 144001157 | 00045980000001 | 13.64    |
| Solicitud de Constancia de Título en Trámite                                                                                                    | 144000839 | 00045990000001 | 197.05   |
| Solicitud de Certificación de Título Expedido                                                                                                    | 144001157 | 00046000000001 | 197.05   |
| Legalización de Firmas                                                                                                    | 144001157 | 00046010000001 | 641.00   |
| Multas por infracciones a la Ley de Adquisiciones, Arrendamientos<br>y Servicios del Sector Público                                                   | 147000180 | 00046020000001 | VARIABLE |
| Indemnizaciones/ Otras (Penalizaciones de contratos de bienes o servicios)                                                                            | 147000233 | 00046030000001 | VARIABLE |
| Exámenes extraordinarios por materia de educación media superior                                                                                      | 144000839 | 00046140000001 | 24.19    |

# 6. Indicar con número la cantidad de EXTRAORDINARIOS a solicitar: 1, 2, 3 (MÁXIMO 3)

| servicios)                                                                                                    |           |                |        |
|----------------------------------------------------------------------------------------------------|-----------|----------------|--------|
| Exámenes extraordinarios por materia de educación media<br>superior                                                                                  | 144000839 | 00046140000001 | 24.19  |
| Examenes profesionales o de grado del tipo medio superior                                                                                            | 144000839 | 00046200000001 | 132.20 |
| Otorgamiento de diploma, título o grado de educación media<br>superior                                                                               | 144000839 | 00046210000001 | 61.98  |
| Revisión de certificados de estudio, por grado escolar de educación media superior                                                                   | 144000839 | 00046220000001 | 16.04  |
| Inspección y vigilancia de establecimientos educativos particulares,<br>por alumno inscrito en cada ejercicio escolar de educación media<br>superior | 144000839 | 00046230000001 | 45.78  |
| Cambio de carrera                                                                                                    | 144000839 | 00046240000001 | 104.87 |
| Dictamen psicopedagógico para cambio de carrera                                                                                                    | 144000839 | 00046250000001 | 157.96 |
| Inscripción en curso de regularización                                                                                                    | 144000839 | 00046260000001 | 210.63 |
| Expedición de copias certificadas de documentos, por cada hoja<br>tamaño carta u oficio                                                              | 144001157 | 00046270000001 | 23.22  |

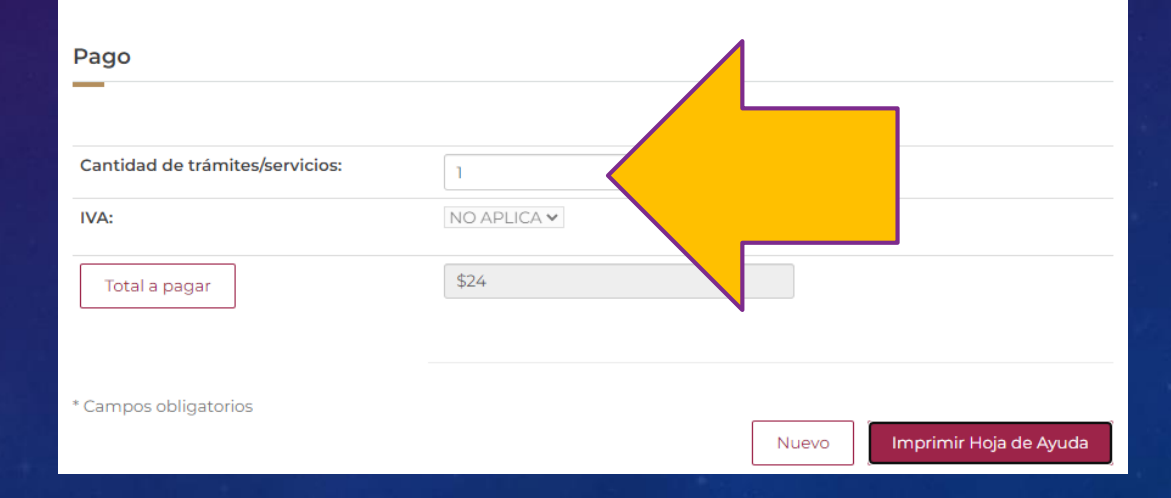

# 7. Imprimir la solicitud de pago. Revisa tu CURP y tu nombre

HOJA DE AYUDA PARA EL PAGO EN VENTANILLA BANCARIA

DERECHOS PRODUCTOS Y APROVECHAMIENTOS

DPA

|                                                                                                    | AORD041016MASLYNA0                   |
|----------------------------------------------------------------------------------------------------|--------------------------------------|
|                                                                                                    | CLOVE UNICLIDE REGISTRO DE POSLICION |
| JALLOO AUTAKO                                                                                                    |                                      |
| REYES<br>JFELLOO MATERNO                                                                                                    | ]                                    |
|                                                                                                    |                                      |
| 22HOMMACIÓN O RIZÓN SOCILI                                                                                                    |                                      |
| 1         4         SECRETARÍA DE EDUCACIÓN PÚBLICA           clais         SEPRICINON                                                                                                    |                                      |
| MARQUE CON X                                                                                                    |                                      |
| X NO APUCA PERÍODO MENBUAL EINEBTRAL TRIMESTRAL CUATRINEBTRAL                                                                                                    | BEMEBTRAL DELEJERCICIO               |
| PERIODO :                                                                                                    | EJERCICIO                            |
| CLAVE DE<br>REFERENCIA         1         4         4         0         0         8         3         9           CADENA DE LA<br>DEFENDENCIA         0         0         0         4         6         1         4         0         0         0         0         1 | J                                    |
|                                                                                                    | LV & ACTOS ACCIDENTALES              |
| MPORTE \$ 24                                                                                                    | (                                    |
|                                                                                                    | -                                    |
| PARTE ACTUALIZADA S                                                                                                    | 2                                    |
| RECARGOS S                                                                                                    | S                                    |
| MULTA POR CORRECCIÓN FISCAL S                                                                                                    | S                                    |
| CANTIDAD A PAGAR S 24                                                                                                    | s                                    |

## **INSTRUCCIONES GENERALES PARA REALIZAR PAGO**

- 1. Imprimir la hoja de pago.
- 2. Pagar el importe en cualquier sucursal Banorte o BBVA.
- 3. Engrapar el comprobante de pago a la hoja.
- Llevar la hoja de registro y el comprobante de pago a Control Escolar a más tardar el 30 de junio para autorizar la aplicación del examen.